注册地址: https://scpt.yunzainfo.com/backstage/dualinnovate/page/pcsignup/#/logon/scpt

1、填写表单中对应的信息,点击注册按钮

|               | 学生教师       | 企业   |        |
|---------------|------------|------|--------|
| -             | 3 TT SXAnh | TERF |        |
| 请输入学号         |            |      |        |
| 清输入姓名         |            |      |        |
| 清选择性别         |            |      | $\vee$ |
| 11位手机号        |            |      |        |
| 青选择学院         |            |      | ~      |
| 青输入专业         |            |      |        |
| 邮箱            |            |      |        |
| 请输入验证码        |            |      | 获取验证码  |
| 请输入密码, 注意区分大/ | 小写         |      |        |
| 清确认密码         |            |      |        |

2、登陆地址: https://scpt.yunzainfo.com/backstage/cas/login

## 输入注册时账号密码进行登陆

| 一河北大学<br>HEBEI UNIVERSITY | ~ #~               |               |        |
|---------------------------|--------------------|---------------|--------|
|                           | to the transferred |               |        |
|                           |                    | 密码登录          |        |
|                           |                    | 用户名           |        |
|                           | the second         | 密码            | •      |
|                           |                    | ■ 记住账号 □ 记住密码 | 找回密码   |
|                           |                    | 登录<br>        |        |
|                           |                    |               | MAR AN |

## 3、登陆成功点击创新创业管理

| ⑧ 河北大学 | Ū     | 应用与 <b>服务</b> |    |
|--------|-------|---------------|----|
|        | 我的项目  | 3             | 编辑 |
|        |       | 创新创业管理        |    |
|        | 学工管理  | ₽             |    |
|        | Class | 创新创业管理        |    |

# 4、选择项目申请

| ● 河北子崇               | <u>ت</u> ا     | 立用与服务   |                    |      |      |       | 9         |
|----------------------|----------------|---------|--------------------|------|------|-------|-----------|
| 创新创业管理               | 项目申请           |         |                    |      |      |       |           |
| 公开项目 ~ 项目管理 ^ (6日由)。 | 项目名称:<br>+ 新增和 | 请输入项目名称 | 项目类型:              |      | ><   | 重置展开マ |           |
| 我的项目                 | 序号             | 申请项目名称  | 项目编号               | 团队成员 | 审核状态 | 公开类型  | 操作        |
| 我参与的项目               | 1              | 测试项目    | HD2023060515102236 | 2人   | ●通过  | ●公开   | 详情        |
| 赛事管理 v               |                |         |                    |      |      | 共15   | 条记录 < 1 > |

## 4.1点击新增项目

| ● 河北大学 | Ē     | 应用与服务      |                    |      |
|--------|-------|------------|--------------------|------|
| 创新创业管理 | 项目申请  |            |                    |      |
| 公开项目   |       |            |                    |      |
| 项目管理 • | 项目名称: | 请输入项目名称    | 项目类型:              |      |
| 项目申请   | + 新增  | <b>郭项目</b> |                    |      |
| 我的项目   | 序号    | 申请项目名称     | 项目编号               | 团队成员 |
| 我申请的项目 |       |            |                    |      |
| 我参与的项目 | 1     | 测试项目       | HD2023060515102236 | 2人   |
| 赛事管理 ✓ |       |            |                    |      |

4.2填写申请项目所需要的资料,填写完成后点击最下方下一步(其中红色\*为必填信息)

添加项目(项目申请时)

| ← Ij | 页目申请     |         |                                              |      |
|------|----------|---------|----------------------------------------------|------|
| 1    | 填写项目基础信息 |         | 2 维护项目招募职                                    | 只位信息 |
|      |          | * 项目名称: |                                              |      |
|      |          | 项目类型:   | ×                                            |      |
|      |          | *项目简介:  |                                              |      |
|      |          | 核心成员:   | 选择人员                                         |      |
|      |          | 指导教师:   | 选择人员                                         |      |
|      |          | * 所属行业: |                                              |      |
|      |          | 曾获得专利:  | 」 上传附件<br>支持扩展名: txt word excel ppt_pdf ipg_ |      |
|      |          |         | 2000 Martin overlagenske skor skol           |      |

4.3添加招募信息 (项目是否需要招募人员,如果不需要招募人员可以直接点击提交申请)

如需要招募人员请点击页面左上角新增岗位,进行招募信息填写,填写完成在点击提交申请

| (아마마마 (아마마 (아마마))                             |          |      |              |     |
|-----------------------------------------------|----------|------|--------------|-----|
| ← 项目申请                                        |          |      |              |     |
| <ul> <li>✓ 填写项目基础(</li> <li>+ 新增职位</li> </ul> | * 自<br>一 |      | 2 维护项目招募职位信息 | 3 ≆ |
| 序号                                            | 职位       | 职位要求 | 招募人数         | 操作  |
|                                               |          |      | 智无数据         |     |
|                                               |          | Ŀ    | 步            |     |

#### 5、报名赛事

选择赛事管理---点击全部赛事,

点击要参加的赛事点击报名按钮

| ● 河北大学     | Ē              | 应用与服务            |                       |            |       |
|------------|----------------|------------------|-----------------------|------------|-------|
| 创新创业管理     | 全部赛事           |                  |                       |            |       |
| 公开项目 🗸 🗸 🗸 | <b>変</b> 声々 かり | () () 日本本クジョ     |                       |            |       |
| 项目管理 🗸 🗸   | 资学口小,          | <b>时</b> 抱八日芸争石林 | 三世内                   |            |       |
| 赛事管理 ^     | 序号             | 赛事名称             | 比赛时间                  | 报名截止时间     | 操作    |
| 我的赛事       | 1              | 挑战霓赛             | 2023-06-13~2023-06-14 | 2023-06-14 | 详情丨报名 |
| 全部基乎成绩公布   | 2              | 1                | 2023-06-13~2023-06-14 | 2023-06-13 | 详情 报名 |
|            | 3              | 互联               | 2023-06-13~2023-06-14 | 2023-06-14 | 详情 报名 |
|            | 4              | 互联网+             | 2023-06-13~2023-06-13 | 2023-06-13 | 详情    |
|            | 5              | 测试大赛整体功能赛事       | 2023-06-08~2023-06-10 | 2023-06-09 | 详情    |
|            | 6              | 测试大赛整体功能赛事       | 2023-06-07~2023-06-06 | 2023-06-08 | 详情    |
|            | 7              | 创新创业大赛           | 2023-06-01~2023-06-06 | 2023-06-06 | 详情    |
|            |                |                  |                       |            |       |

6、选择要参赛的项目,填写赛道名称,上传赛事资料然后点击提交申请

|      |   | 工品的              |         |                |         |                    |        |     |  |
|------|---|------------------|---------|----------------|---------|--------------------|--------|-----|--|
| 公开项目 | ~ |                  |         |                |         |                    |        |     |  |
| 项目管理 | ~ | ← 赛事报名           |         |                |         |                    |        |     |  |
| 赛事管理 | ^ | 姓名: 陈天成          |         |                | 学号      | : 897877271        |        | 专业: |  |
| 我的赛事 |   | 学院:              |         |                | 年级      | :                  |        | 班级: |  |
| 全部赛事 |   | 手机号: 13333240565 |         |                | 邮箱      | : tiancheng05031@1 | 63.com |     |  |
| 成绩公布 |   | 填写信息             |         |                |         |                    |        |     |  |
|      |   |                  | *项目名称:  | 请选择            |         |                    |        | ~   |  |
|      |   |                  |         |                |         |                    |        |     |  |
|      |   |                  | * 赛道名称: | 请选择            |         |                    |        | ~   |  |
|      |   |                  |         | A 1 (+ 7/4 (/) |         |                    |        |     |  |
|      |   |                  | 上位的1年:  | 山上位附件          |         |                    |        |     |  |
|      |   |                  |         | ② 2023年电子通知+   | B模板.pdf |                    |        | X   |  |
|      |   |                  |         |                |         |                    | 提交申请   |     |  |
|      |   |                  |         |                |         |                    |        |     |  |